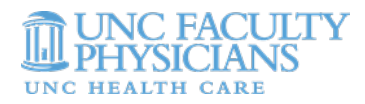

# RASR INVOICE TIP SHEET

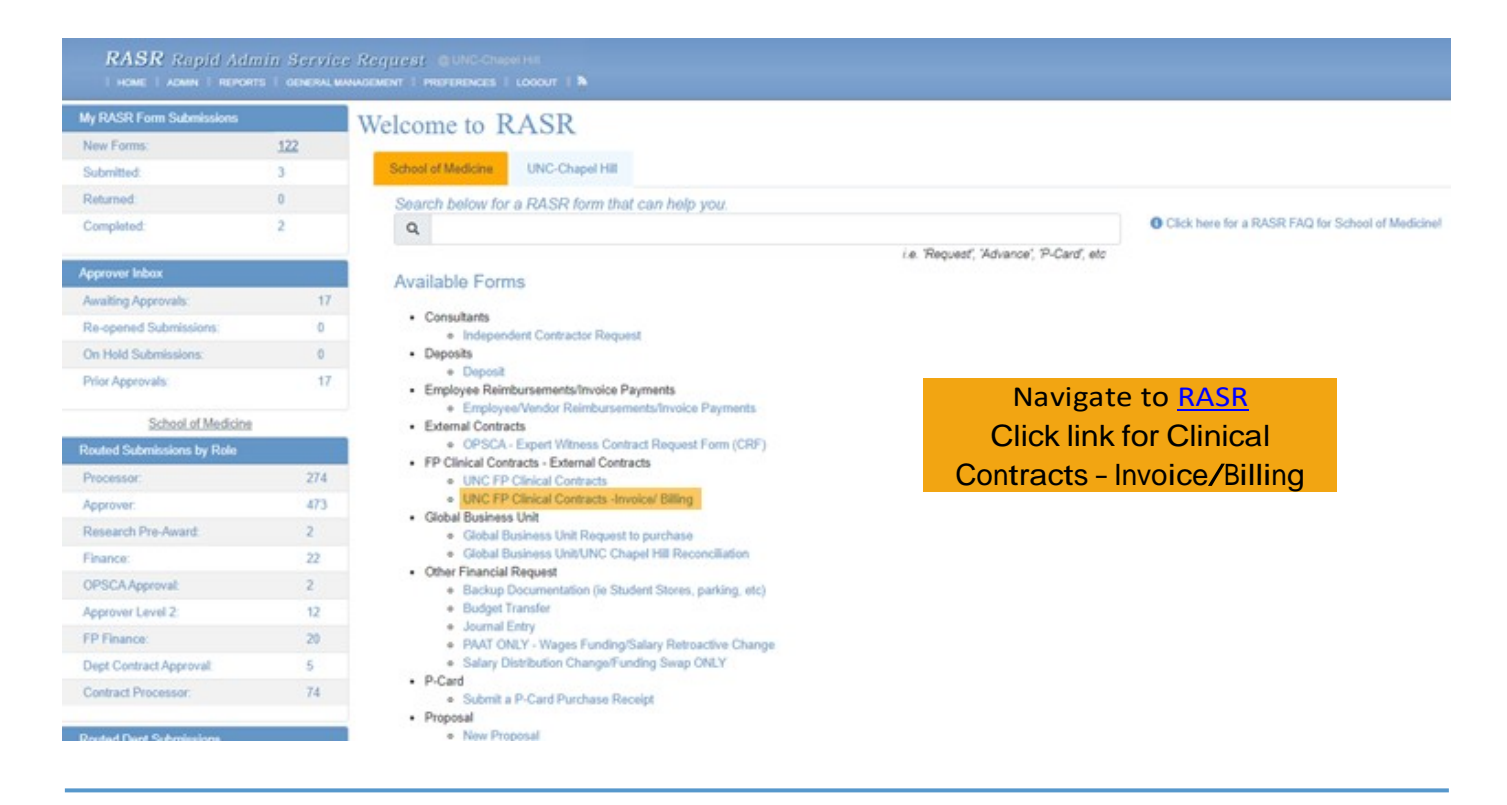

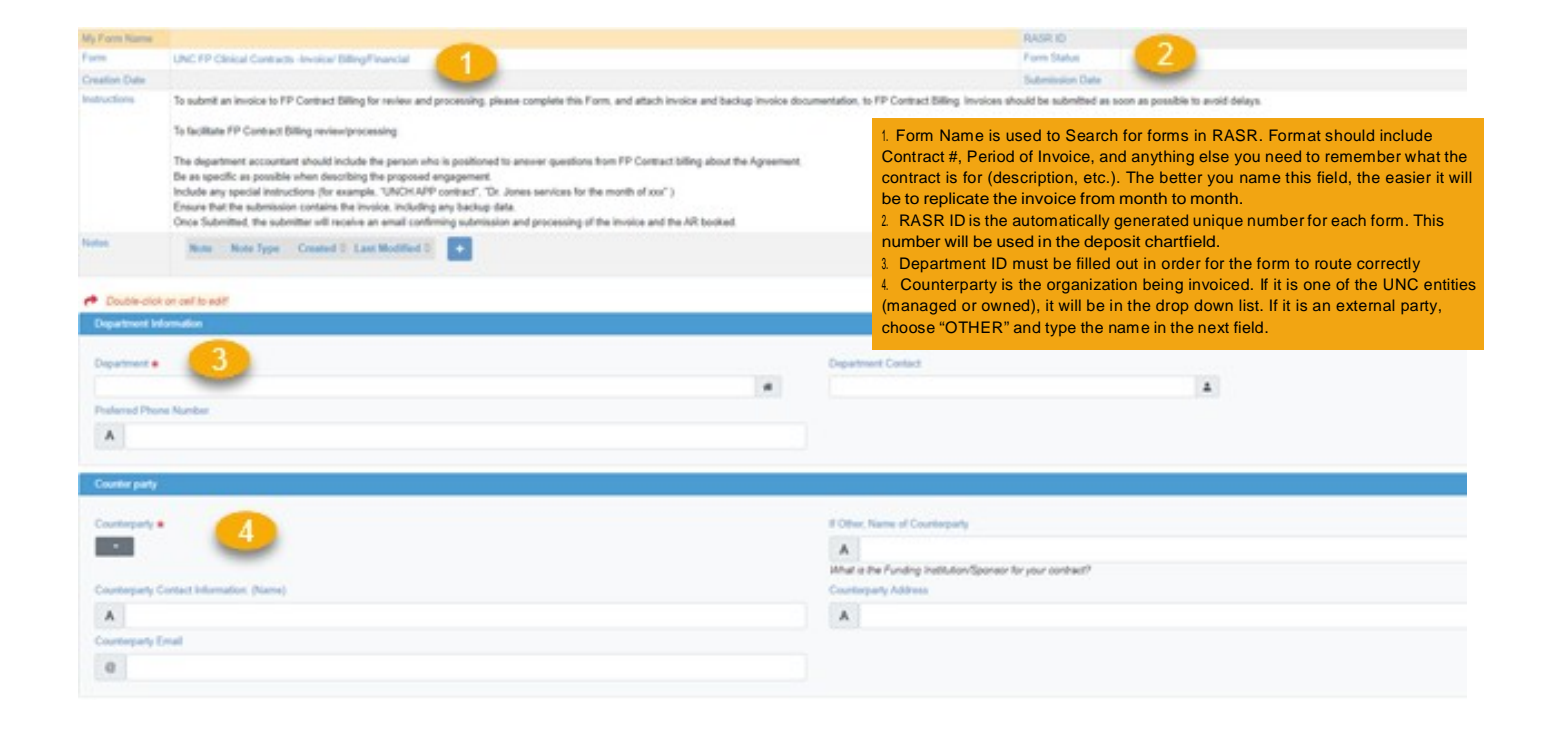

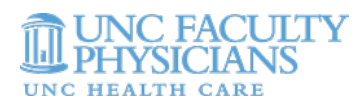

| RASR D. Associated With Cartour #                            | Type of Context at that Apply)                                                                                                    |
|--------------------------------------------------------------|----------------------------------------------------------------------------------------------------|
| A                                                            | A                                                                                                    |
| Francial Annual of Involve                                   | <ul> <li>5. This is the RASR ID associated with the contract form you previously entered. In the RARE case that there is no contract and you need to invoice, enter a "0" in this field.</li> <li>6. Amount of Invoice – Consider the time frame of invoice. Is it monthly, quarterly, annual? If your invoice is not final, this figure may be an estimate based on budget or a previous period. Use the most reasonable estimate as we will be using this figure for accruals</li> <li>7. Invoice Date – For invoices where you already have actual data to use for invoicing, the invoice date would be today. If the data is not yet ready and you are estimating your invoice, you can use a future date.</li> <li>8. The start and end dates for the work that was performed for that period</li> <li>9. Chartfield – You can enter multiple chartfields on this line depending on how the invoice should be deposited. Ensure that the total amount ties to your total amount in #6. If the line turns "red," it is an invalid chartfield. The form will still save even if the chartfield is red, but that may cause you to have to enter correcting journals to move the deposit.</li> </ul> |
| Business Unit Department Fund Code Source Account Project ID | Program Code Cost Code 1 Cost Code 2 Cost Code 3 Amount                                                                                                    |

| Deels if a this Tande D A Ouch if a this Tande D Fatal of A Payment Others in A Payment Others in Deels I D Bagest D D D D D D D D D D D D D D D D D D D | West Tuesder D<br>III Tuesder D<br>III Franzen<br>Provinst<br>Provinst<br>Pr |                | Data Payment & associated<br>Payment or spatiant<br>Annual of Check Resoluted<br>Annual of Check Resoluted | <ol> <li>The payment information section will be used when checks or wires as received. If the check is received in the department, the department is responsible for including the RASR Invoice ID in the deposit and then adding the deposit #/journal ID to RASR and marking it paid. If it is a contract that FP receives centrally, we will use your information in RASR t apply to a chartfield. FP will then log into RASR and add the wire journal I and mark whether it was full/partial/over payment.</li> <li>Attachments are required. If you have a finalized invoice, you should attach that. If you are using an estimate for accruals, attach something justifying your figure.</li> </ol> |              |  |  |
|----------------------------------------------------------------------------------------------------|----------------------------------------------------------------------------------------------------|----------------|----------------------------------------------------------------------------------------------------|----------------------------------------------------------------------------------------------------|--------------|--|--|
| Adadesets                                                                                                    |                                                                                                    |                |                                                                                                    |                                                                                                    |              |  |  |
| Form Atlachments Asso                                                                                                    | metta apariated with this patronomic                                                                                                    |                |                                                                                                    |                                                                                                    | (11) (22220) |  |  |
| Tile Name                                                                                                    | Upleaded By 1                                                                                                    | Optical Data 1 | Type 1                                                                                                    | Area 1 NOTE                                                                                                    |              |  |  |

## Copying Forms:

It will become very helpful to copy forms as you replicate invoices monthly/quarterly. To do so:

- 1. Go to your previously submitted forms
- 2. Find the form that you wish to copy and click the 2 pieces of paper in the right corner
- 3. Click "OK" to duplicate the form.
- 4. It will automatically open a copied version of the form. Edit as needed and submit

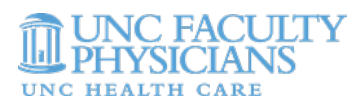

| RASE Report Add              | nin Berwite            | Magnest Build | Capelini<br>ee 1 annat 1 M |                                |                     |                                         |                    |                 | Logged in an Sa | carro Scott (Ad |
|------------------------------|------------------------|---------------|----------------------------|--------------------------------|---------------------|-----------------------------------------|--------------------|-----------------|-----------------|-----------------|
| By RASR Form Submissione     |                        | Submitted S   | ubmissions Submission      | s awaiting approval            |                     |                                         |                    |                 |                 |                 |
| Sea fama.                    | 119                    | Name Search O |                            | Form Data Search O             |                     | Even Nama 0                             |                    |                 |                 |                 |
| Submitted                    | 1                      |               |                            |                                |                     |                                         |                    | Clear Filters   |                 |                 |
| Returned                     |                        |               |                            |                                |                     |                                         |                    |                 |                 |                 |
| Completed                    | 2                      | Vew Default + | 0.8                        |                                |                     | Shooing 1 - 3 Records of 3 Tubal Rec    | anda A             |                 |                 |                 |
| Approves labors              |                        | RASE ID 0     | Name 0                     | Form 1                         | RASR Status I       | Submitted On I                          | Processing Type II | Processing Data |                 |                 |
| Availing Approvals           | .16                    | 125736        | Expert Witness Test        | UNC FP Clinical                | In Routing/Finance  | 6702/3621                               |                    |                 | C               |                 |
| Re-opened Submissions        |                        |               |                            | Contracts -Involce/<br>Billing |                     |                                         |                    |                 |                 |                 |
| On Hald Submissions          |                        | 122628        | Alexander Joshua Expert    | UNC FP Cisical                 | in Routing Approver | 61/21/2621                              |                    |                 | c               |                 |
| Prior Approvals              | 10                     |               | Hitness-G&E                | Contracts -Involce/<br>Dilling | 2010/02/25          |                                         |                    |                 |                 |                 |
| School of Medicine           |                        | 122625        | Alexander, Joshue Expert   | UNC FP Cirical                 | In Routing/Approver | 67010621                                |                    |                 | C               |                 |
| Faulted Submissions by Floie | ed Submissions by Role |               | Hibrano-G&E                | Contracts -Involce/<br>Billing |                     |                                         |                    |                 |                 |                 |
| Promotor.                    | 208                    |               |                            |                                |                     | Showing 1 - 3 Bacacity of 3 Total Res.  |                    |                 |                 |                 |
| Approver                     | 476                    |               |                            |                                |                     | Contraction in the second second second |                    |                 |                 |                 |
| Research Pre-Arrent          | 2                      |               |                            |                                |                     |                                         |                    |                 |                 |                 |
| Finance.                     | 12                     |               |                            |                                |                     |                                         |                    |                 |                 |                 |
| OP9CAJaproval                | 2                      |               |                            |                                |                     |                                         |                    |                 |                 |                 |

### Invoice Routing:

The routing for invoicing is different than the routing for contracts. For contracts, we want visibility across multiple roles. For invoicing, we want different stops for accruing.

- Submitter ->
  - School of Medicine: Approver ->
    - School of Medicine: Contracts Processor ->
      - School of Medicine: Finance ->
        - School of Medicine: FP Finance

\*\*\*The type of contract and invoice timing depends on where contracts sit for accruals.\*\*\*

- Submitter: Person who submits contract and usually the individual who puts invoice together
- Contracts Processor: Stopping point for invoices without actual data. Used to estimate contracts. Will accrue from this role
- Finance: Actual data is available and has been used to generate an invoice. Invoice is sent but no payment has been received yet (or not in full). Will accrue from this role.
- FP Finance: Marked complete when paid in full and invoice becomes un-editable

Monthly/quarterly/annual invoices where actuals are not yet available and you are using an estimate:

- Beginning of period, submit an invoice for estimate of period. Approval to SOM: Contracts Processor
- At end of period, edit form to correct amount and add real, calculated invoice as attachment and submit. Approval to SOM: Finance
- Copy prior period form to create Invoice form estimate for next period. Approval to SOM: Contracts Processor
  Repeat
- Invoices where actual data is available and NOT a flat amount
- Calculate invoice amount
- · Submit invoice form with invoice attached by 2nd business day of the month by 12 pm
- Approval to SOM: Finance
- Flat dollar contracts (medical director, service leader, clinical director, etc.)
- No invoice form is needed AS LONG AS YOU MARKED "MONTHLY NO INVOICE" IN CONTRACT FORM IN RASR

Contracts with annual payments and settlement (Pre-Transplant, 1605, etc.)

- Submit 1 invoice form for annual amount at beginning of fiscal year with no attachment. Approval to SOM: Contracts Processor
- Once settlement has been completed, edit form to correct amount and add real, calculated invoice as attachment and submit. Approval to SOM: Finance

Once you receive payment, add wire #, journal ID, etc. to form. Approval to FP Finance. FP Finance will only mark as complete once "Paid in Full".

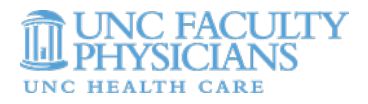

### **Check Depositing:**

\*When depositing a check, please include the Invoice Form RASR ID in the "Reference 1" Field. This is achieved by selecting "Journal Reference Information" in the deposit in Connect Carolina and editing the "Ref" field. Please only include the RASR ID in this field.

|                                             |                                          |                 | Dir                                                  | rect Journal         |                    |             |       |          |
|---------------------------------------------|------------------------------------------|-----------------|------------------------------------------------------|----------------------|--------------------|-------------|-------|----------|
| Accounting Entries                          | Deposit Control                          |                 |                                                      |                      |                    |             |       |          |
| Unit CHSTR                                  | De                                       | posit ID 1229   | 927                                                  | Paymer               | t BLAHBLAH         | Seq         | 1     |          |
| Currency Details                            |                                          |                 |                                                      |                      |                    |             |       |          |
| Amount                                      | 10.00 USD                                |                 | 9 B                                                  |                      |                    |             |       |          |
| Complet<br>Idget Status<br>Stribution Lines | te Er                                    | stry Event      | ٩                                                    |                      | 8.0                | -           |       | Mary All |
|                                             |                                          |                 |                                                      |                      |                    |             |       |          |
| ChartFields Cyrre                           | ncy Details Bud                          | get Journ       | al Reference Information                             | Distribution Creatio | n / Update Details | 1-1011      | · · · | Vienza   |
| ChartFields Cyrre<br>Distribution Sequence  | ncy Details Bud                          | get Journa      | al Reference Information<br>Speed Type               | Distribution Creatio | n / Update Details | Ref         |       |          |
| ChartFields Cyrre<br>Distribution Sequence  | ncy Details Bud<br>e *GL Unit<br>1 UNCCH | get Journa<br>Q | al Reference Information<br>Speed Type<br>Speed Type | Distribution Creatio | USD                | Ref 1229927 | +     |          |
| ChartFields Cyme<br>Distribution Sequence   | ncy Details Bud<br>e *GL Unit<br>1 UNCCH | Q               | al Reference Information<br>Speed Type<br>Speed Type | Distribution Creatio | Currency<br>USD    | Ref 1229927 | +     |          |

## Next Steps:

The Contract Committee has set a goal of September 30th to have all invoices in RASR. That means that all Quarter 1 invoices should be in RASR and all invoices for September 1 - 30th should be in RASR.